# Configure CEF Log Entry and CEF Headers in ESA

# Contents

Introduction Prerequisites Requirements Components Used Background Information Configure CEF Log Entry Add the incoming/outgoing content filter Add CEF Log Entry in the Consolidated Event Log Subscription CEF Headers Add the CEF Headers to log: Add CEF Log Entry in the Consolidated Event Log Subscription Related information

# Introduction

This document describes the configuration for Common Event Format (CEF) Log entry and headers for Cisco Secure Email Gateway (SEG).

# Prerequisites

## Requirements

Cisco recommends knowledge of these topics:

- Cisco Secure Email Gateway / Email Security Appliance (SEG / ESA)
- Content Filters knowledge
- Log subscription knowledge

## **Components Used**

The information in this document is based on these software and hardware versions:

• Email Security Appliance version 14.3

The information in this document was created from the devices in a specific lab environment. All of the devices used in this document started with a cleared (default) configuration. If your network is live, ensure that you understand the potential impact of any command.

# **Background Information**

The Consolidated Event Logs summarizes each message event in a single log line. Use this log type in order to reduce the number of bytes of data (log information) sent to a Security Information and Event Management (SIEM) vendor or application for analysis. The logs are in the CEF log message format that is widely used by most SIEM vendors.

CEF Log Entry and CEF Headers are added to provide extra information to track and organize the mail events.

# Configure

## **CEF Log Entry**

#### Add the incoming/outgoing content filter

First, create the content filter on the ESA:

- 1. GO to Mail Policies > Incoming/Outgoing content filters
- 2. Click in Add Filter
- 3. Name the filter
- 4. Add condition desired
- 5. Click in Add Action
- 6. Select Add CEF Log Entry
- 7. Name the label and use Action Variables for the value box
- 8. Submit and Commit

This documentation example we use \$MatchedContent Action Variable, as shown in the image:

### Add CEF Log Entry in the Consolidated Event Log Subscription

Next, create or modify the Consolidated Event Log Subscription to add the CEF Log Entry

previously created:

- 1. GO to System Administration > Log Subscriptions
- 2. Add or Select the Consolidated Event Logs
- 3. Select Custom Log Entries and click Add
- 4. Submit and Commit

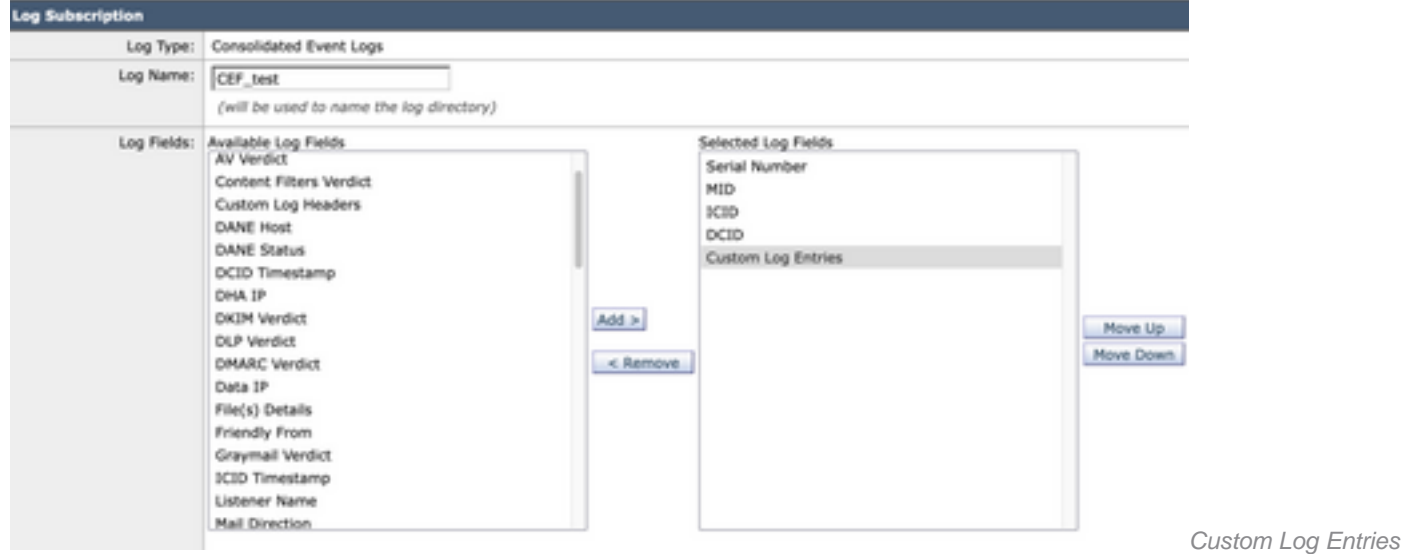

in CEF Log Subscription

## **CEF Headers**

#### Add the CEF Headers to log:

#### First add the CEF Headers in the ESA

- 1. GO to System Administration > Logs Subscription
- 2. Click in Edit Settings under Global Settings
- 3. Under CEF Headers, list the headers to log
- 4. Submit and Commit

Log Subscriptions Global Settings

| tode Cluster: Mosted_Cluster   | Change Mode                                                                                                    |
|--------------------------------|----------------------------------------------------------------------------------------------------|
| Centralized Management Options |                                                                                                    |
| lit Global Settings            |                                                                                                    |
| System metrics frequency:      | 60 seconds                                                                                                    |
| Logging Options:               | Message-ID headers in Mail Logs                                                                                                    |
|                                | Criginal subject header of each message                                                                                                    |
|                                | Remote response text in Mail Logs                                                                                                    |
| Headers (Optional):            | List any headers you want to record in the log files:                                                                                                    |
|                                | X-IronRort-Anti-Spam-Result, To,<br>From, Reply-To, Sender,<br>X-GronRort-Anti-Spam-Result                                                                                                    |
| CEF Headers (Optional): ①      | List any headers you want to record in the CEF log files:<br>Messag-ID, Mime-vension,<br>Content-type, Content-disposition,<br>Content-transfer-encoding,<br>Thread-Topic, Thread-Todex,<br>X-dronihort-Anti-Spam-Result, To,<br>From, Reply-To, Sender |

CEF Headers Configuration

#### Add CEF Log Entry in the Consolidated Event Log Subscription

Next, create or modify the Consolidated Event Log Subscription to add the CEF Headers previously recorded:

- 1. GO tO System Administration > Logs Subscription
- 2. Add or Select the Consolidated Event Logs
- 3. Select Custom Log Entries and click Add

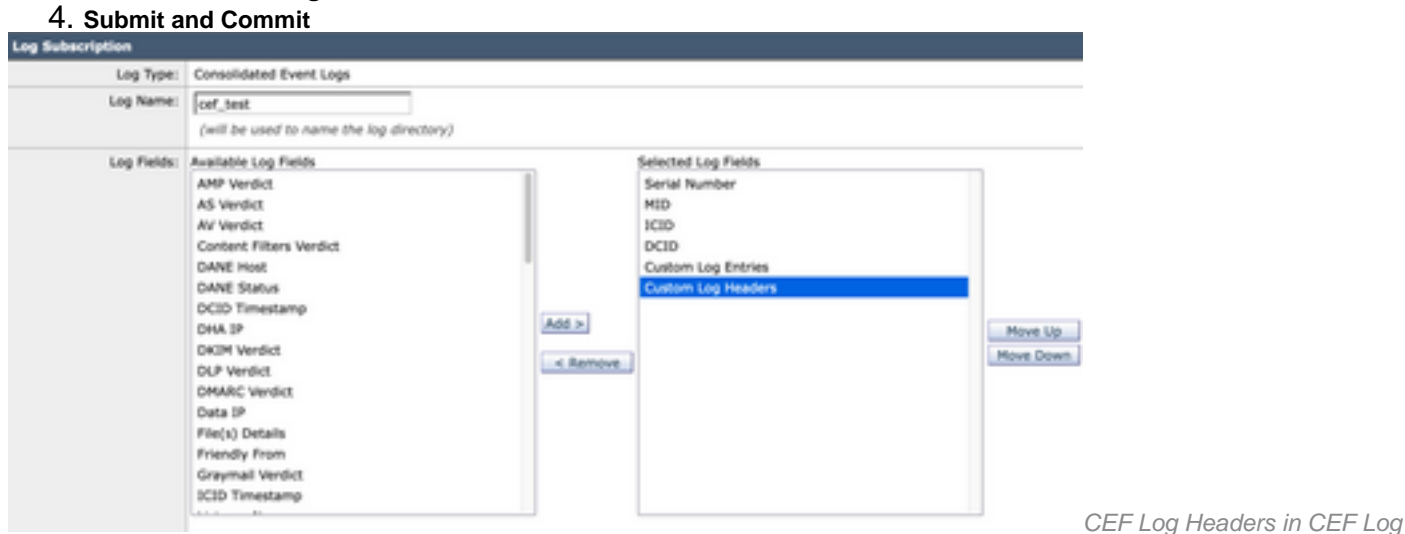

Subscription

## **Related information**

- End user guide ESA 14.3
- <u>Release Notes ESA 14.3</u>
- <u>Technical Support Cisco Systems</u>